# Manage a "Cegid loop API Cabinet"

### API Collaborative offer and provisioning

If you want to use these APIs, you will need to subscribe to the "Advanced pack Loop service" in cegidlife.

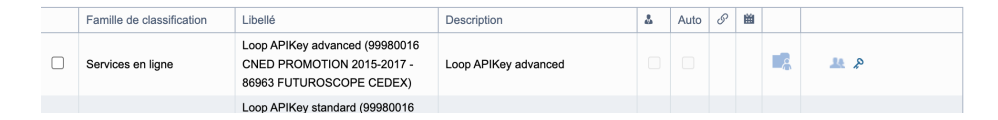

1. Acces to Catalog, click on the link :

```
Catalog of API
```

In "search operations", you can also search "Collaborative" or Group by tag "Paramètres cabinet function"

| Group by tag                     |
|----------------------------------|
| +7                               |
|                                  |
| Paramètres cabinet functions *** |
|                                  |
| POST Add Collaborative Offer     |
| POST Remove collaborative Offer  |
|                                  |

The collaborative offers can be found in Loop Hub, you can follow this link for the documentation

### Add Collaborative Offer (POST)

1. Add offer using the API

### Here is the list of Collaborativre TPE offer on Loop Hub :

| Collaboratif TPE - Offre Co-production | Cegid | $\checkmark$ |
|----------------------------------------|-------|--------------|
| Collaboratif TPE - Offre Consultation  | Cegid |              |
| Collaboratif TPE - Offre Start         | Cegid | <b>~</b>     |

### 2. Let's try the API POST (Add offer)

| Subscription key               | af72af01b41d46d79f55b9e6      |
|--------------------------------|-------------------------------|
| Parameters                     |                               |
| + Add parameter                |                               |
| Headers                        |                               |
| Cache-Control                  | no-cache                      |
| Ogn Anin Subagi                |                               |
| ocp-Aprill-Subsci              | ,o,                           |
| x-apikey                       | 1EKCKNJSAI825JQG0EXX8JPI4:lql |
| + Add header                   |                               |
|                                |                               |
| BODY<br>Request body format    | Raw O Binary                  |
| {                              |                               |
| "codeDossier"<br>"offre": "cor | ": "MANON001",<br>nsultation" |
| }                              |                               |

3. Fill in the following information : subscription Key, x-apikey and body

Body by example : { "codeDossier": "MANON001", "offre": "consultation" }

offer can take as value (small caps) : "start", "co-production" and "consultation"

| Subscription key                 | af72af01b41d46d79f55b9e6      |
|----------------------------------|-------------------------------|
| Parameters                       |                               |
| + Add parameter                  |                               |
| Headers                          |                               |
| Cache-Control                    | no-cache                      |
|                                  |                               |
| Ocp-Apim-Subsc:                  | <u>କ</u>                      |
|                                  |                               |
|                                  |                               |
| x-apikey                         | 1EKCKNJSAI825JQG0EXX8JPI4:lql |
| <b>x-apikey</b><br>+ Add header  | 1EKCKNJSAI825JQG0EXX8JPI4:lql |
| x-apikey<br>+ Add header<br>Body | 1EKCKNJSAI825JQG0EXX8JPI4:lq1 |

4. Click on try, attempt is successful if it displays 200 OK

### HTTP response

#### HTTP/1.1 200 OK

```
content-type: application/json
date: Tue, 08 Mar 2022 09:53:07 GMT
requestid: a78dca96-84a5-48f5-b0be-508938b17968
strict-transport-security: max-age=15724800; includeSubDom
ains
x-request-id: 2227c6a3a07de576c7ed8a33202592ca
```

```
{
    "message": "L'offre consultation a été ajoutée au doss
ier client MANON001"
}
```

#### 5. Offer is added in the file

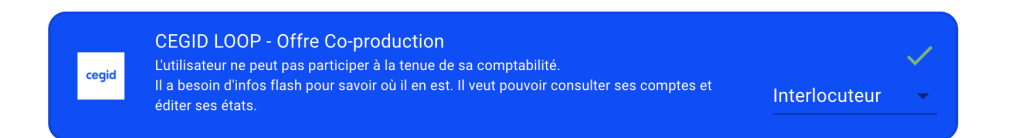

## Remove Collaborative Offer (POST)

1. Select let's try "Remove collaborative Offer"

/collaborativeOffer/removeOffer

| Engagement              |                 | <i>⊵</i> * × |
|-------------------------|-----------------|--------------|
| Numéro mission:*        | LM002           |              |
| Description:            | ENGAGEMENT API2 |              |
| Service:                |                 |              |
| Engagement manager:     |                 | •            |
| Dossier Client:         | MANON001        |              |
| Entité ID:              | MANON001        |              |
| Date de début:          |                 |              |
| Date de fin:            |                 |              |
| Statut:                 | Avant-projet    | •            |
| Mission:                | Compta          | •            |
| Date de renouvellement: | 31/12/2020      |              |
|                         | V Ok            | × Annuler    |

2. On the body, we change the fields that we want

{ "codeDossier": "MANON001", "offre": "consultation" }

| Manage a | "Cegid lo | oop API | Cabinet' |
|----------|-----------|---------|----------|
|----------|-----------|---------|----------|

| Parameters      |                                       |
|-----------------|---------------------------------------|
| + Add parameter |                                       |
| Headers         |                                       |
| Cache-Control   | no-cache                              |
|                 |                                       |
| x-apikey        | 1EKCKNJSAI825JQG0EXX8JPI4:lq1         |
|                 |                                       |
|                 |                                       |
| Ocp-Apim-Subsc  | · · · · · · · · · · · · · · · · · · · |
| Ocp-Apim-Subsc: |                                       |

af72af01b41d46d79f55b9e6

The Result 200 OK :

Subscription key

{ "message": "L'offre consultation a été retirée du dossier client MANON001" }

## LOOPHUB (Get)

1. Select let's try "LOOPHUB"

Retrieves the list of folders associated with the application key

On the body, we change the fields that we want

### { "apiKey": "33R7P0ZERKBKOJ67I2XLFX6JT", "domain": "TESTRDDCABINET" }

| Subscription key    | af72af01b41d46d79f55b9e6      |
|---------------------|-------------------------------|
|                     |                               |
| Parameters          |                               |
| + Add parameter     |                               |
|                     |                               |
| Headers             |                               |
| Cache-Control       | no-cache                      |
|                     |                               |
| X-APIKEY            | 33R7P0ZERKBKOJ67I2XLFX6JT:ZKb |
|                     |                               |
| Ocp-Apim-Subsc:     | •••••• •                      |
|                     |                               |
| + Add header        |                               |
|                     |                               |
| Body                |                               |
| Request body format | Raw O Binary                  |
| {                   |                               |
| "apiKey": "33R7     | POZERKBKOJ67I2XLFX6JT",       |
| "domain": "TEST     | RDDCABINET"                   |
| 1                   |                               |

The Result 200 OK :

#### **HTTP** response

```
HTTP/1.1 200 OK
content-type: application/json
date: Tue, 08 Mar 2022 11:20:55 GMT
requestid: 6ef25ce0-46c7-4791-9621-cd3b51fb6d21
strict-transport-security: max-age=15724800; includeSubDom
ains
x-request-id: c05dde6027ad087bb242e54e0f6c2b11
[{
    "objectId": "a05eaac0-7939-497b-81bb-911958caa6ea",
    "codeIbs": "044212",
    "nom": "",
    "prenom": "",
    "nomUsuel": "044212",
    "raisonSociale": "044212",
    "maitreDossier": "rakik-qa@devloop.onmicrosoft.com",
    "maitreDossierId": "28c12c49-d4a7-4ef6-bb68-c278451c25
ae",
     "engagementManager": "rakik-qa@devloop.onmicrosoft.co
m",
    "engagementManagerId": "28c12c49-d4a7-4ef6-bb68-c27845
1c25ae"
}, {
    "objectId": "b42ba973-07ce-4c6a-873a-5509ab7a20e2",
    "codeIbs": "MANON001",
    "nom": "",
    "prenom": "",
    "nomUsuel": "MANON001",
    "raisonSociale": "MANON001",
    "maitreDossier": "manon@devloop.onmicrosoft.com",
```

## Add provision company (POST)

1. Select let's try "provisionCompany"

Supplies the SQL database as well as the GED of a client file

/companyProvisioning/provisionCompany

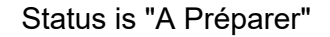

MANON004 MANON004

A préparer

2. On the body we change the fields that we want { "codeDossier": "MANON001", "offre": "consultation" }

| POST            | /companyProvisioning/provisionC                   | ompany   |       |
|-----------------|---------------------------------------------------|----------|-------|
| Approvisi       | onne la base SQL ainsi que la GED d'un dossier cl | ient     |       |
| Paramet         | ers                                               |          |       |
| No paran        | neters                                            |          |       |
| Request         | body <sup>required</sup>                          |          |       |
| Please lo       | ok at the Example Value and Model below           |          |       |
| {<br>"code<br>} | Dossier": "MANON004"                              |          |       |
| The Dee         |                                                   |          |       |
| The Res         | Suit 200 OK .                                     |          |       |
| Status b        | ecomes "Opérationnel"                             | MANON004 | MANON |

## Add provisionning Client (POST)

1. Select let's try "addClient"

Adds the contact person and the corresponding client user

/provisionningCollab/addClient

#### MANON004 MANON004

A préparer

### 2. On the body, we change the fields that we want

{ "email": "mentressangle@cegid.com", "codeDossier": "CEGID003", "offre": "consultation", "nom": "API", "prenom": "COLLAB", "telephone": "0705060302", "profile": "2.0", "social": true }

| Request body <sup>required</sup>                                                                                                    |
|----------------------------------------------------------------------------------------------------|
| Please look at the Example Value and Model below                                                                                                    |
| <pre>{     "email": "mentressangle@cegid.com",     "codeDossier": "CEGID003",     "offre": "consultation",     "nom": "API",     "prenom": "COLLAB",     "telephone": "COTO5060302",     "profile": "2.0",     "social": true }</pre> |

You may have these errors :

"L'e-mail de cet interlocuteur est déjà associé à un autre interlocuteur" : This contact's email is already associated with another contact

"Pour proposer un service à un interlocuteur vous devez d'abord l'inviter sur votre tenant" : To offer a service to an interlocutor, you must first invite him to your tenant in Teams

The Result 200 OK :

Reponse Body : {"interloc": { "module": "cabinet", "className": "interlocuteur", "data": { "objectId": "6bd825aa-995e-44a4-a182-f03b5bc6a888", "\$status": "none", "revisionId": "0x000000006B3B7" } }

In Loop, menu "Paramétrage", "clients", "interlocuteurs", you will find your contact :

| Paramétrage > Clients > Interlocuteurs         |     |        |                            |               |                           |
|------------------------------------------------|-----|--------|----------------------------|---------------|---------------------------|
| + Ajouter 🖉 Modifier 💼 Supprimer 上 Sauvegarder |     |        |                            |               | 7 • 3 • % •               |
|                                                | Nom | Prénom | Numéro de téléphone mobile | Numéro de tél | E-mail                    |
| 1                                              | API | COLLAB | 0705060302                 |               | mentressangle60@gmail.com |
|                                                |     |        |                            |               |                           |

## update provisionning Client (POST)

A préparer

1. Select let's try "updateClient"

Modifies the contact person and the corresponding client user

/provisionningCollab/updateClient

MANON004 MANON004

2. On the body, we change the fields that we want, by example phone number :

{ "email": "mentressangle@cegid.com", "codeDossier": "CEGID003", "offre": "consultation", "nom": "API", "prenom": "COLLAB", "telephone": "0405060302", "profile": "2.0", "social": true }

| POST                                                                                                    | /provisionningCollab/updateClient                                                                                                    |
|----------------------------------------------------------------------------------------------------|----------------------------------------------------------------------------------------------------|
| Modifie l'in                                                                                                    | terlocuteur et l'utilisateur client correspondant                                                                                                    |
| Parameter                                                                                                    | rs                                                                                                    |
| No parame                                                                                                    | eters                                                                                                    |
| Request b                                                                                                    | ody <sup>required</sup>                                                                                                    |
| Please lool                                                                                                    | k at the Example Value and Model below                                                                                                    |
| <pre>{     "email     "codeD     "offre     "nom":     "preno     "telep     "profi     "socia     "actif     "defau }</pre> | ": "string",<br>bossier": "string",<br>"string",<br>wm": "string",<br>whome": "string",<br>le": "string",<br>le": true,<br>il": true,<br>iltIssuer": true |

You may have these errors :

"interlocuteur n'existe pas" : interlocutor does not exist

#### Manage a "Cegid loop API Cabinet"

"Pour proposer un service à un interlocuteur vous devez d'abord l'inviter sur votre tenant" : To offer a service to an interlocutor, you must first invite him to your tenant in Teams

The Result 200 OK :

Reponse Body : L'application est déjà affectée à l'interlocuteur.

In Loop, menu Paramétrage, clients, interlocuteurs => data changes :

| Paramétrage > Clients > Interlocuteurs |     |                        |                            |               |                           |  |
|----------------------------------------|-----|------------------------|----------------------------|---------------|---------------------------|--|
| + Ajouter 🖉 Modifier 🕅 S               |     | upprimer 上 Sauvegarder |                            |               | ∀ • 𝔅 • 𝔅 •               |  |
|                                        | Nom | Prénom                 | Numéro de téléphone mobile | Numéro de tél | E-mail                    |  |
| 1                                      | API | COLLAB                 | 0705060302                 |               | mentressangle60@gmail.com |  |
|                                        |     |                        |                            |               |                           |  |

## Remove application (POST)

1. Select let's try "removeApplication"

Modifies the contact person and the corresponding client user

/provisionningCollab/removeApplication

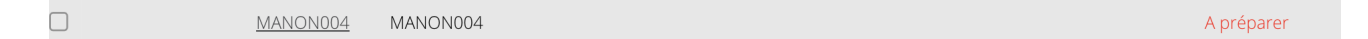

2. On the body, we change the fields that we want :

| POST /provisionningCollab/removeApplicat                                                                          | ion |  |  |  |  |
|----------------------------------------------------------------------------------------------------|-----|--|--|--|--|
| Modifie l'interlocuteur et l'utilisateur client correspondant                                                     |     |  |  |  |  |
| Parameters                                                                                                    |     |  |  |  |  |
| No parameters                                                                                                    |     |  |  |  |  |
| Request body required                                                                                             |     |  |  |  |  |
| Please look at the Example Value and Model below                                                                  |     |  |  |  |  |
| <pre>{     "email": "mentressangle@cegid.com",     "codeDossier": "CEGID003",     "offre": "consultation" }</pre> |     |  |  |  |  |

The Result 200 OK :

200

#### **Response body**

```
{
 "interloc": {
    "module": "cabinet",
   "className": "interlocuteur",
    "data": {
      "objectId": "6bd825aa-995e-44a4-a182-f03b5bc6a888",
     "$status": "none",
     "revisionId": "0x000000000006B3DC"
 },
 "user": {
   "module": "cabinet",
   "className": "utilisateurClient",
    "data": {
      "objectId": "cc9bcf7d-f1dd-4100-ad5d-ac08d69d598a",
     "$status": "none",
      "revisionId": "0x00000000006B3D7"
    3
 }
```